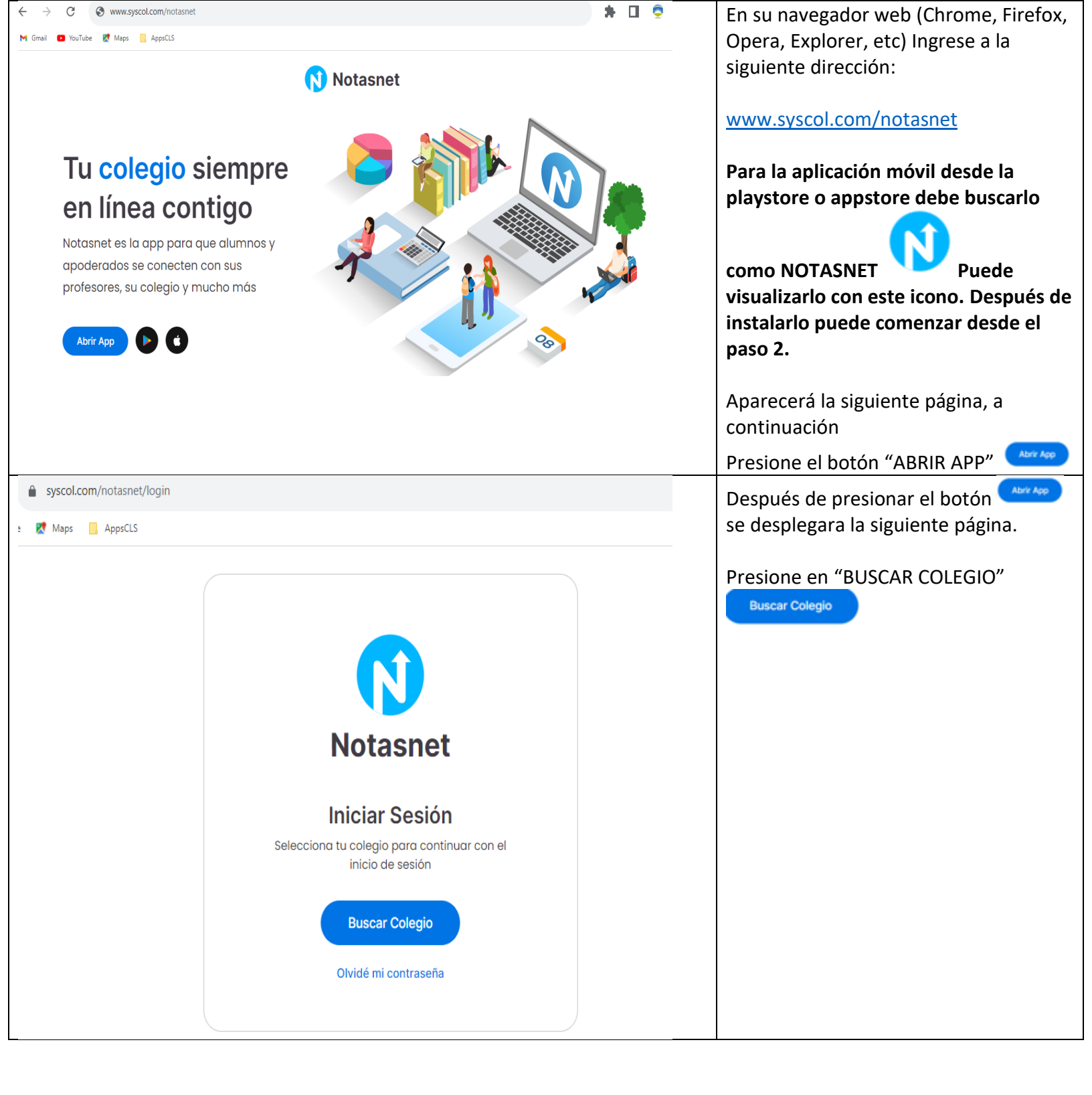

| -                           |                        |         | Selecc  | ione V Región | Valparaíso    |
|-----------------------------|------------------------|---------|---------|---------------|---------------|
| 0                           | Comune                 | Cologio | V Regió | n Valparaíso  |               |
| Region                      | Contuna                | Colegio |         |               |               |
|                             | Selecciona Tu Colegio  |         |         |               |               |
| XV Región                   | Arica y Parinacota 🔷 🚿 |         |         |               |               |
| <b>l Región</b> Ta          | arapacá >              |         |         |               |               |
| II Región A                 | ntofagasta >           |         |         |               |               |
| III Región                  | Atacama >              |         |         |               |               |
| IV Región                   | Coquimbo >             |         |         |               |               |
| V Región 🕔                  | /alparaíso >           |         |         |               |               |
| XIII Región Metropolitana > |                        |         |         |               |               |
| VLRegión                    | O'Hiagins              |         |         |               |               |
|                             |                        |         | Selecc  | ione Comuna   | de Valparaíso |
| •                           | 0                      | •       | Valpa   | araíso ゝ      |               |
| Region                      | Comuna                 | Colegio |         |               |               |
|                             | Selecciona Tu C        | Colegio |         |               |               |
|                             |                        |         |         |               |               |
| San Esteb                   | an >                   |         |         |               |               |
| Can Faller                  |                        |         |         |               |               |
| San Felipe                  | 7                      |         |         |               |               |
| Santa Mar                   | ía >                   |         |         |               |               |
| Santo Don                   | ningo >                |         |         |               |               |
|                             |                        |         |         |               |               |
| Valparaíso                  | >                      |         |         |               |               |
| Villa Alema                 | ana >                  |         |         |               |               |
| Viña del N                  | lar >                  |         |         |               |               |

| Región Comuna Colegio                               | Ahora seleccione "CURAUMA<br>LANGUAJE SCHOOL"                                                                                                    |  |  |
|-----------------------------------------------------|----------------------------------------------------------------------------------------------------|--|--|
| Selecciona Tu Colegio                               | Curauma Languaje School                                                                                                    |  |  |
|                                                     |                                                                                                    |  |  |
| Colegio Carlos Cousiño 🔷                            |                                                                                                    |  |  |
| Colegio Numancia 🔉                                  |                                                                                                    |  |  |
| Colegio Santo Domingo De Guzmán >                   |                                                                                                    |  |  |
| Curauma Languaje School >                           |                                                                                                    |  |  |
| Escuela De Tripulantes Y Portuaria De<br>Valparaíso |                                                                                                    |  |  |
| Fund.educ. Colegio San Pedro Nolasco De<br>Valpo.   |                                                                                                    |  |  |
| Curauma Languaje<br>School                          | Cuando llegue a esta página<br>deberá ingresar:<br>USUARIO y<br>CONTRASEÑA.<br>Este usuario y contraseña<br>será enviado a su correo por<br>medio del siguiente |  |  |
| Iniciar Sesión                                      | formulario.<br>https://forms.gle/LgNiiesRbr<br>6esnoH9                                                                                                    |  |  |
| 💄 Usuario                                           |                                                                                                    |  |  |
|                                                     | (También se puede solicitar a                                                                                                    |  |  |
| Contraseña                                          | curaumaschool@gmail.com<br>con asunto SOLICITUD DE                                                                                                    |  |  |
| Olvidé mi contraseña                                | Debe contener: Nombre<br>Solicitante, Nombre                                                                                                    |  |  |
| Ingresar                                            | Estudiante, Teléfono de contacto)                                                                                                    |  |  |
| también puedes                                      | Después de poner el usuario y                                                                                                    |  |  |
| EB QR                                               | el botón de "INGRESAR"                                                                                                    |  |  |
|                                                     |                                                                                                    |  |  |

| 0                                  | Notasnet                                            |                                                                | Cuando ingrese tendrá a su derecha un                   |                                                            |  |  |
|------------------------------------|-----------------------------------------------------|----------------------------------------------------------------|---------------------------------------------------------|------------------------------------------------------------|--|--|
| (P)                                |                                                     |                                                                | menú.                                                   |                                                            |  |  |
| Curauma                            | Revisa tus notificaciones y tu cale                 | endario para mantenerte al día                                 | Comunicaciones                                          |                                                            |  |  |
| Languaje Scl<br><b>Yanina Lo</b> g | pez Netificaciones                                  |                                                                |                                                         | <ul> <li>Esta opción contiene las</li> </ul>               |  |  |
|                                    | Notificaciones                                      |                                                                | Ver Todas >                                             | comunicaciones que                                         |  |  |
| Inicio                             | Actualización                                       | Bienvenido Año                                                 | Publicación nace nace 48/d                              | envían los docentes a los                                  |  |  |
| 🗐 Comuni                           | icación Notasnet                                    | Escolar 2022                                                   |                                                         | apoderados.                                                |  |  |
| 🛅 Calenda                          | lario Seguimos avanzando en<br>hacer de Notasnet el | Los años 2020 y 2021 fueron<br>años difíciles, nos obligaron a |                                                         | Calendario                                                 |  |  |
| Carpeta                            | as compañero ideal para_                            | transformarnos y adaptarnos                                    | M                                                       | <ul> <li>Es el horario y el<br/>colondorio do</li> </ul>   |  |  |
| Mis Hijos                          |                                                     |                                                                |                                                         |                                                            |  |  |
| 民 Notas                            | Hoy Mañana Siguiente                                |                                                                | er Calendario Servicios<br>Tareas y procesos que puedes |                                                            |  |  |
| ≧≡ Observa                         | vaciones                                            |                                                                | hacer totalmente en línea                               | <ul> <li>Notas</li> <li>Las notas ingresadas al</li> </ul> |  |  |
| 🖪 Transve                          | ersales (Clase)                                     | Clase                                                          |                                                         | sistema de syscolnet                                       |  |  |
|                                    |                                                     |                                                                |                                                         | (año 2022 no oficial                                       |  |  |
|                                    |                                                     |                                                                |                                                         | pero son el reflejo del                                    |  |  |
|                                    |                                                     |                                                                |                                                         | libro de clases oficial)                                   |  |  |
|                                    |                                                     |                                                                |                                                         | Observaciones                                              |  |  |
|                                    |                                                     |                                                                |                                                         | <ul> <li>Estas son las</li> </ul>                          |  |  |
|                                    |                                                     |                                                                |                                                         | observaciones                                              |  |  |
|                                    |                                                     |                                                                |                                                         | conductuales de los                                        |  |  |
|                                    |                                                     |                                                                |                                                         | docentes a los                                             |  |  |
|                                    |                                                     |                                                                |                                                         | estudiantes.                                               |  |  |
|                                    |                                                     |                                                                |                                                         |                                                            |  |  |
|                                    |                                                     |                                                                |                                                         | Estas son las funciones principales que                    |  |  |
|                                    |                                                     |                                                                |                                                         | puede acceder para tener el                                |  |  |
|                                    |                                                     |                                                                |                                                         | conocimiento en tiempo real de los                         |  |  |
|                                    |                                                     | Notificaciones                                                 |                                                         | Para salir, debe ir a su derecha v                         |  |  |
|                                    |                                                     |                                                                |                                                         | presionar en CERRAR SESION                                 |  |  |
|                                    | Carpetas                                            | Publicación                                                    | hace hace 133d                                          |                                                            |  |  |
|                                    |                                                     | Actualización                                                  |                                                         | Cerrar Sesion                                              |  |  |
| Mis Hij                            | jos                                                 | Notasnet                                                       |                                                         |                                                            |  |  |
| E,                                 | Notas                                               | Seguimos avanzando en                                          |                                                         |                                                            |  |  |
|                                    |                                                     | hacer de Notasnet el                                           |                                                         |                                                            |  |  |
| ů                                  | Observaciones                                       | compañero ideal para                                           | Ņ                                                       |                                                            |  |  |
| 1                                  | Transversales                                       |                                                                |                                                         |                                                            |  |  |
|                                    |                                                     |                                                                |                                                         |                                                            |  |  |
| Opcior                             | nes                                                 | Hoy Mañana                                                     | Siguiente                                               |                                                            |  |  |
| ≡,                                 | Mis Datos                                           | _                                                              |                                                         |                                                            |  |  |
| $\approx$                          | Cerrar Sesión                                       | Clase                                                          |                                                         |                                                            |  |  |